# EXata学习(18):半实物连接:FTP文件下载

目标: EXata 仿真一个 FTP Server, 外部节点连接下载文件

工具:

- 主机 A:安装运行 EXata 5.1
- 主机 B: 安装 EXata 5.1 Connection Manager
- 日期: 2022-12-2 by Jiangtao Luo

#### 1. 创建和配置场景

- a. 创建一个空白场景,命名为 cm\_1;
- b. 为方便测试,设置一个较长的 Simulation 时间,比如 30 minutes。

### 2. 创建和配置拓扑

#### a. 添加节点

- 添加 2 个 default devices, 大致位置如图所示
- b. 用 Link 连接两个节点
  - 采用默认 IP 地址,如图

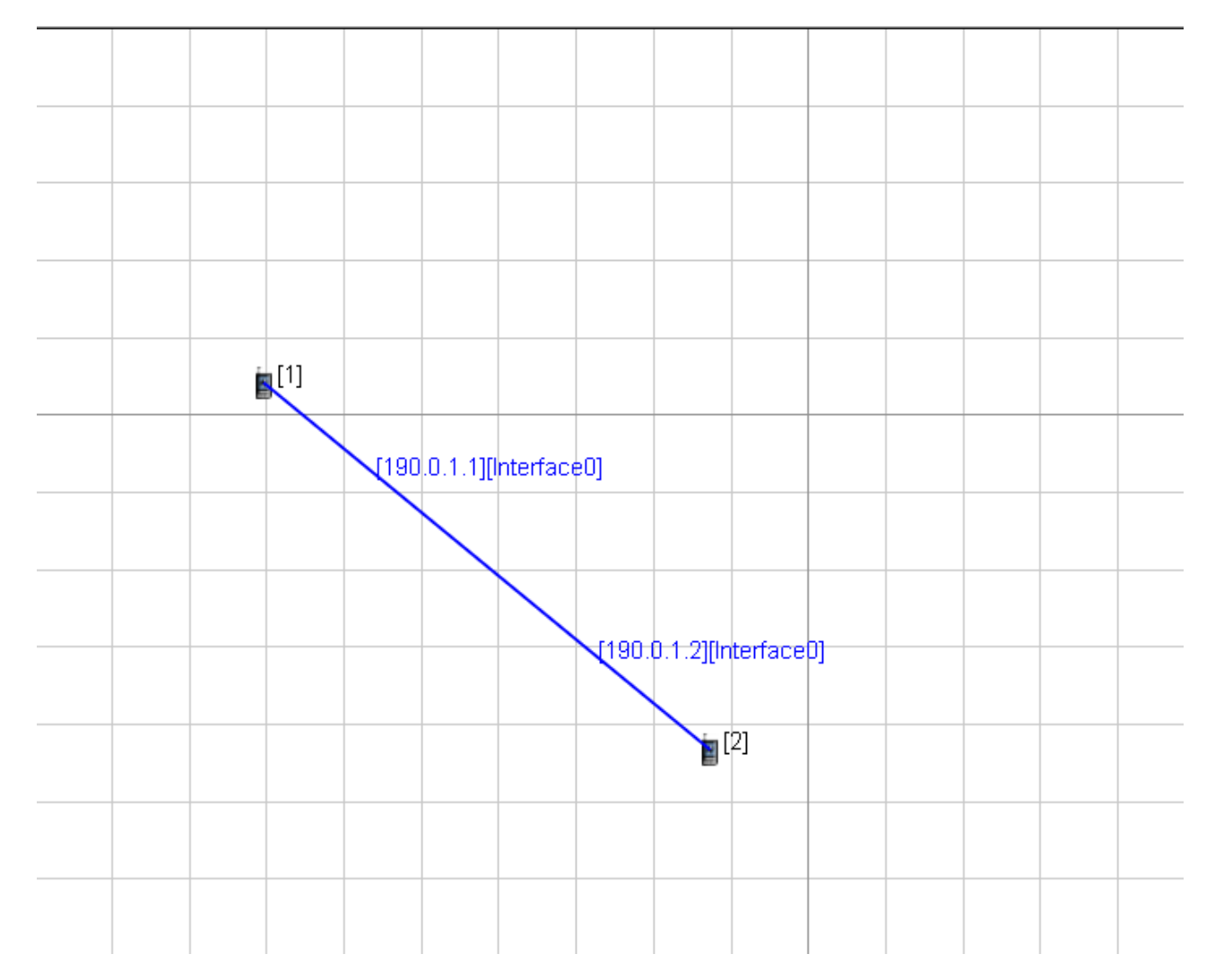

# 3. 准备外部节点

- a. 准备另外一个主机 B
- b. 主机 B 上安装 Connection Manager
- c. 启动 CM, 配置 EXata 主机地址
  - 在主机 B 运行 CM,手动输入 EXata主机的 IP 地址,或者进行自动检测【需要 EXata 主机 Play,而且 必须运行在 Emulation 模式下】【Windows 主机 IP地址可以在命令行下通过 ipconfig /all 来获取】

| 🖨 EXata 5.1 Connection Manager — 🗌 🗙              |
|---------------------------------------------------|
| <b>Ex</b> ata                                     |
| Configure EXata Machine                           |
| • Manually configure EXata hostname or IP Address |
| 192. 168. 3. 3 ·                                  |
| • Automatically detect EXata machine              |
| Next >>                                           |
|                                                   |
| ■ 自动检测                                            |

| EXata 5.1 Connection Manager —                    |            |
|---------------------------------------------------|------------|
| Exata                                             |            |
| Configure EXata Machine                           |            |
| <sup>O</sup> Manually configure EXata hostname or | IP Address |
| 192. 168. 3. 3                                    | <u>•</u>   |
| • Automatically detect EXata machine              |            |
| - EXata Auto Detection                            |            |
|                                                   |            |
|                                                   |            |
| 1 instance(s) of EXata found.                     |            |
|                                                   | Stop       |
|                                                   |            |
|                                                   | Next >>    |
|                                                   |            |

### d. 节点映射

如果 EXata 主机检测正常后,会显示拓扑中的节点,并提示"Set Default",即选择要映射的节点,这里
 是选择 Host 1 (190.0.1.1)的结果:

| 🖨 EXata 5.          | .1 Connectio          | n Manager | —     |            | $\times$ |
|---------------------|-----------------------|-----------|-------|------------|----------|
| 📑 Networl           | k Appl                | ications  |       |            | 1        |
| Default ]           | Interface —           |           |       | -          |          |
| 190.0.1.<br>default | l is the<br>interface |           | F     | leset Defa | ault     |
| Node ID             | Hostname              | Interface |       |            |          |
| 1                   | host1                 | 190.0.1.1 |       |            |          |
| ·                   | host2                 | 190.0.1.2 |       |            |          |
| EXata is o          | nline                 | EXata     | Addre | ss: 192 10 | 68 3 3   |

■ 映射成功后, EXata 画布 Host 1 将会被一个紫色三角符号覆盖, 如下图, 表明映射成功。

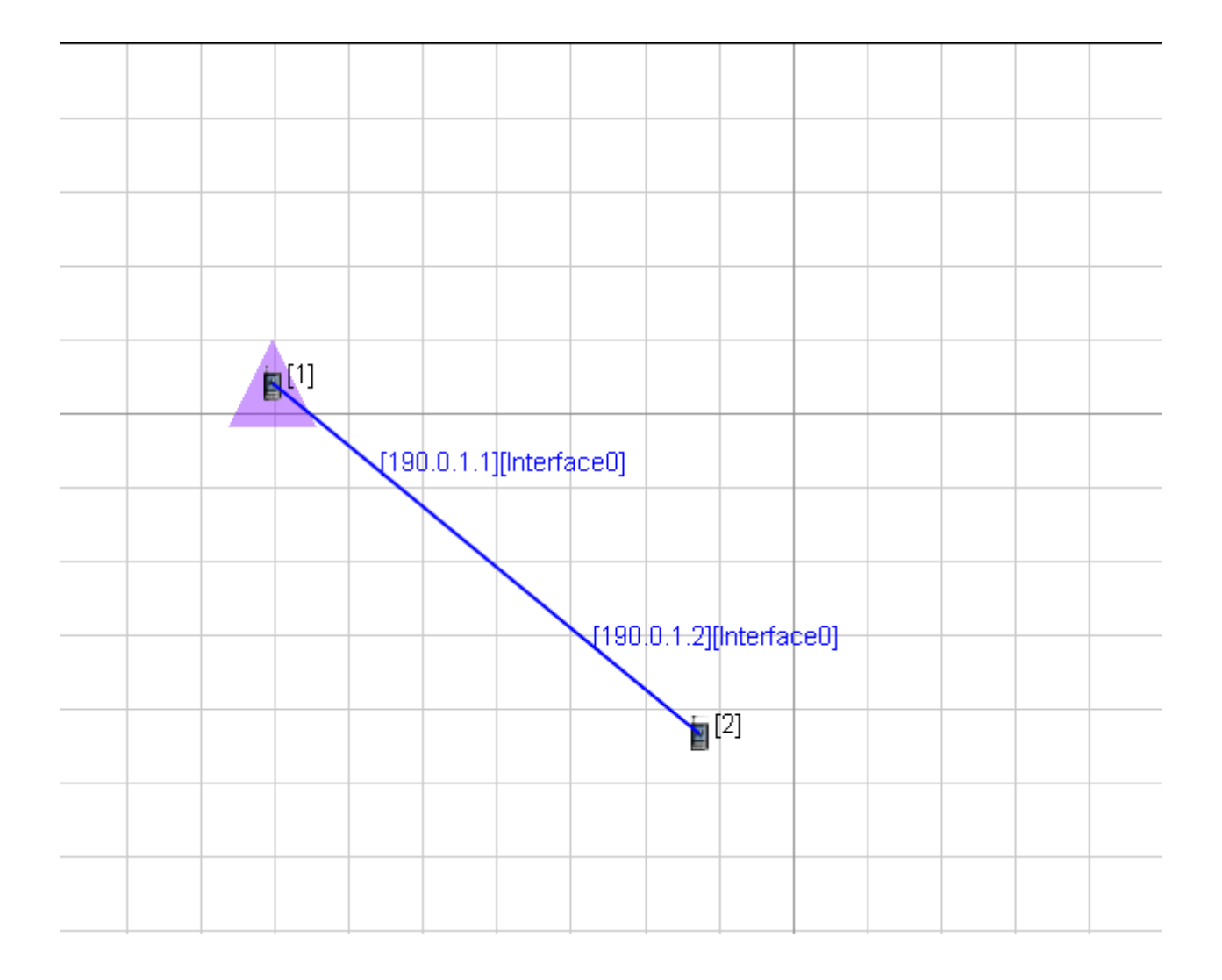

## 4. 连接外部节点

- a. 尝试用外部节点来 Ping EXata 仿真节点。
- b. 在主机 B 命令行输入命令 "Ping 190.0.1.2', 注意 Ping 的是 Host2 仿真节点的 IP 地址, 能正常收到 Reply 说明映射成功, EXata 画布也会显示 PING 包在流动。

```
🔜 命令提示符
```

```
Microsoft Windows [版本 10.0.19044.2251]
(c) Microsoft Corporation。保留所有权利。
C:\Users\jetlu>ping 190.0.1.2
正在 Ping 190.0.1.2 具有 32 字节的数据:
来自 190.0.1.2 的回复: 字节=32 时间=15ms TTL=64
来自 190.0.1.2 的回复: 字节=32 时间=5ms TTL=64
来自 190.0.1.2 的回复: 字节=32 时间=5ms TTL=64
来自 190.0.1.2 的回复: 字节=32 时间=6ms TTL=64
190.0.1.2 的 Ping 统计信息:
数据包: 已发送 = 4, 已接收 = 4, 丢失 = 0 (0% 丢失),
往返行程的估计时间(以毫秒为单位):
最短 = 5ms,最长 = 15ms,平均 = 7ms
```

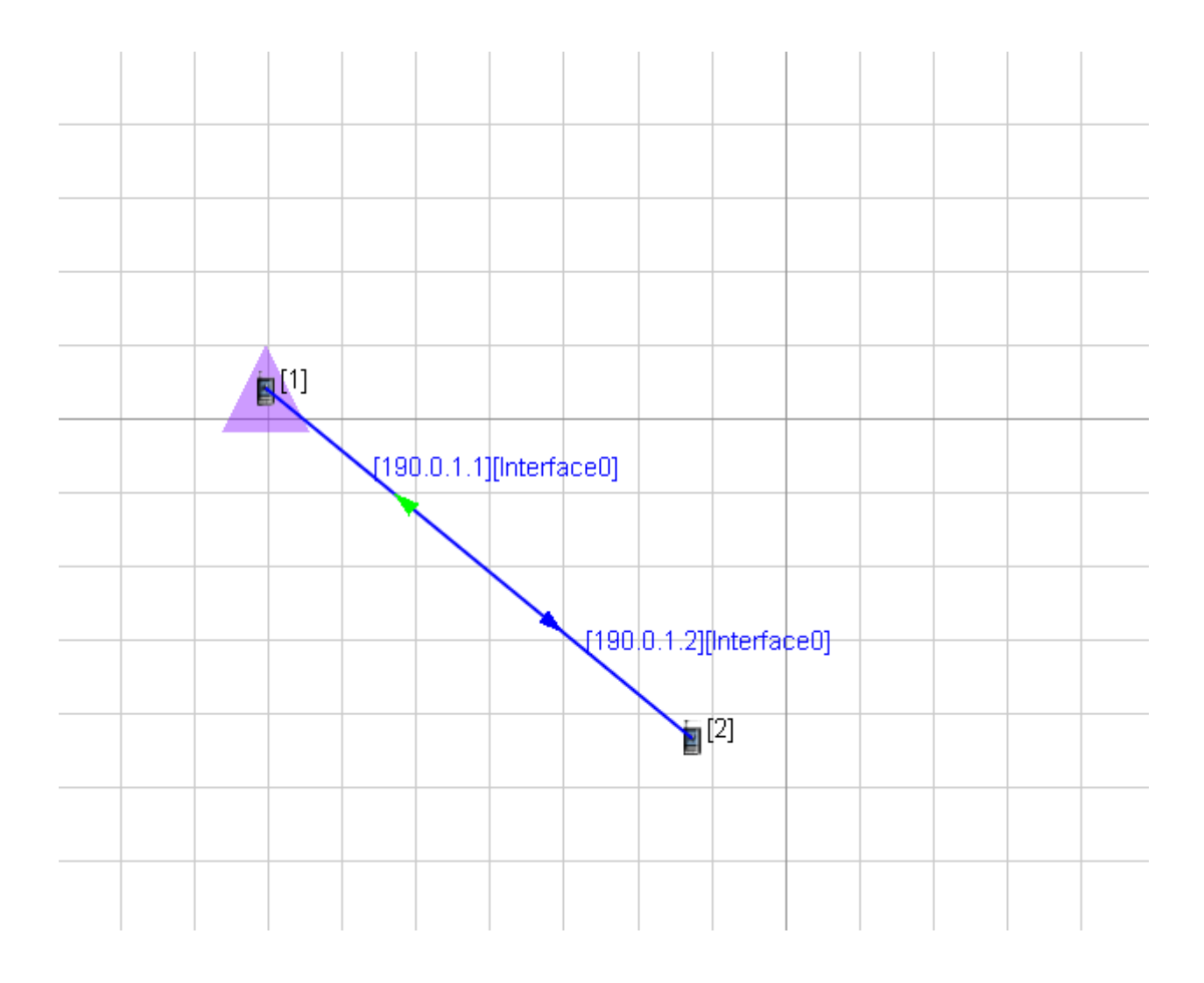

# <u>5</u>.结论

通过在外部主机安装 Connection Manager, 一个外部 Windows 主机可以成功映射一个仿真节点。 问题:如何加载应用?比如 VoIP 或视频流推送?

提示:运行 CM,会导致 Windows 主机路由异常,需要修复后网络才能恢复正常连接。